## ELS-006 瓦斯遮斷閥操作器功能設定(附圖二)

- 一、打開主機上蓋,開啟電源開闢至一位置螢幕出現主畫面瓦斯遮斷閥操作器字樣。
- 二、功能設定
  - 密碼設定:按下選擇鍵出現輸入密碼0後連續按三下確定鍵出現0000(為本機預設之 密碼亦可自行更改)完成設定後在按確定鍵畫面轉換下一設定區出現感知器00台。
  - 瓦斯感知器數量設定:在畫面出現感知器00台時連續按<u>增加鍵</u>至所規劃瓦斯感知器 數量(0~32台)設定完成後按<u>確定鍵</u>畫面轉換下一設定區出現遮斷閥通電0.0秒。
  - 遮斷閥通電時間設定:在畫面出現遮斷閥通電 0.0 秒時連續按<u>增加鍵</u>至所須要關閥秒 數(0.0~3.0 秒)通常只須設 0.1 秒設定完成後按<u>確定鍵</u>畫面轉換下一設定區出現遮斷 閥種類。
  - 4. 遮斷閥種類設定:在畫面出現遮斷閥種類時按<u>增加鍵</u>至所安裝遮斷閥廠牌代號(EVRM 義大利、OMAL 義大利氣動閥、MAXOM 美國閘門閥、KTS 日本桂精、KCV 日本金門或矢崎) 設定完成後按確定鍵畫面轉換下一設定區出現延遲遮斷 00 秒。
  - 5. 遮斷閥延遲遮斷時間設定:在畫面出現延遲遮斷 00 秒連續按<u>增加鍵</u>至所須延遲關閥時間秒數(00~60 秒)通常設定在 10~20 秒之間,設定完成後按<u>確定鍵</u>畫面轉換下一設定區出現自動(手動)模式。
  - 6. 自動模式/手動模式選擇設定:在畫面出現自動(手動)模式按<u>增加鍵</u>選擇自動模式/手 動模式切換,A.選擇自動模式時在瓦斯漏氣警報發生後(第5項延遲遮斷秒數到達時) 自動通電啟動遮斷閥關閉瓦斯供應。B.選擇手動模式時在瓦斯漏氣警報發生時主機只 會鳴叫不會自動通電啟動遮斷閥關閉瓦斯供應。自動模式/手動模式選擇設定完成後按 <u>確定鍵</u>畫面轉換下一設定區出現遮斷閥迴路關閉(開啟)。
  - 遮斷閥迴路關閉/遮斷閥迴路開啟設定:有遮斷閥閥關信號迴路請按<u>增加鍵</u>設定遮斷 閥迴路開啟,無遮斷閥閥關信號迴路請按<u>增加鍵</u>設定遮斷閥迴路關閉。設定完成後按 <u>確定鍵</u>畫面轉換下一設定區出現遮斷閥關閥導通(不通)。
  - 8. 遮斷閥閥關信號 NO、NC 設定:使用遮斷閥閥關信號為 NC 之遮斷閥請按<u>增加鍵</u>設定為 遮斷閥關閥不通。使用遮斷閥閥關信號為 NO 之遮斷閥請按<u>增加鍵</u>設定為遮斷閥關閥 導通。設定完成後按確定鍵畫面轉換下一設定區出現緊急按鈕啟用(關閉)。

  - 10. 地震感知器迴路設定:在畫面出現地震警報啟用(關閉)時系統裝有地震感知器請按<u>增</u>加鍵設定為地震警報啟用。系統沒有地震感知器請按<u>增加鍵</u>設定為地震警報關閉。設定完成後按<u>確定鍵</u>畫面轉換為輸入密碼0後可重新設定新密碼或再按<u>選擇鍵</u>回到主畫面,完成全部功能設定。